## Instructions for Re-Setting the Filter Monitor: When Replacing Stage 5

## Every time you change Stage 5 you must reset your monitor to ensure the appropriate amount of liters is tracked.

- 1. Turn on the Filter Monitor by pressing the PWR/STG button.
- 2. Ensure the monitor is highlighting **Stage 5**. If it is not, press the PWR/STG button to cycle through the stages until Stage 5 is selected.

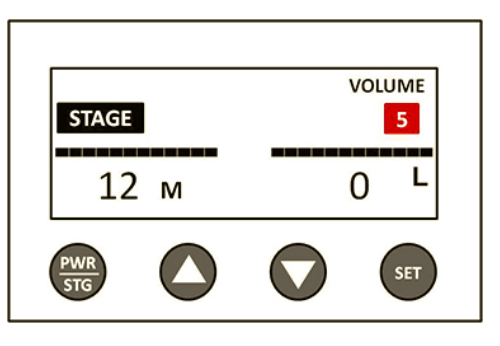

3. Press the SET button to enter set mode.

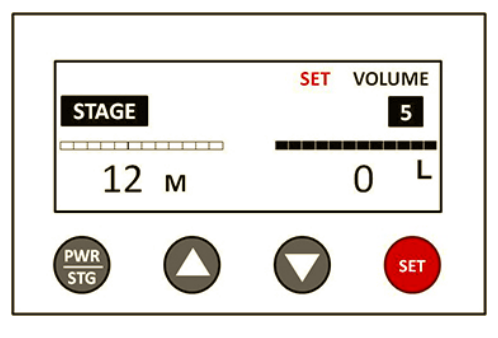

4. Make sure the black bar is over the month value by pressing PWR/STG.

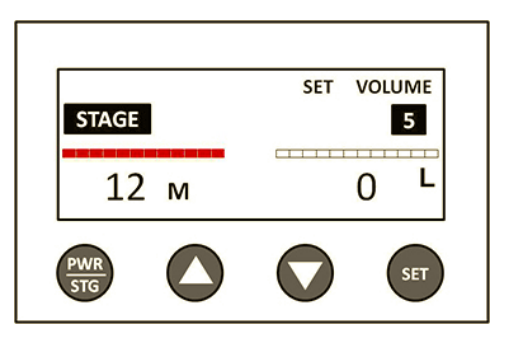

5. Walk through the below formula to properly set the month reading.

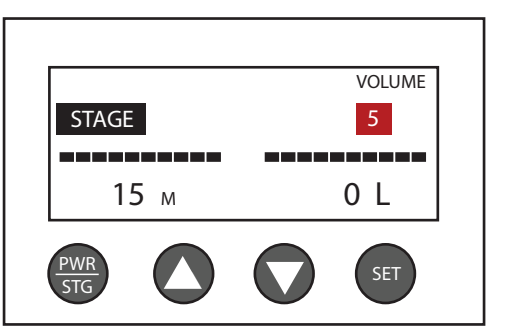

Number of chairs in the dental facility: 10 Estimated amount of water used per chair per year: 240 Estimated amount of water used per facility per year: 2400

> Stage 5 1,000L Cartridge should last: 5 months Stage 5 3,000L Cartridge should last: 15 months Stage 5 7,000L Cartridge should last: 35 months Stage 5 10,000L Cartridge should last: 50 months

6. Insert number from the formula and hold down the SET button until you hear 2 beeps. This will save the inputted month setting.

| STAGE      |      | VOLUME<br>5 |     |  |
|------------|------|-------------|-----|--|
| 15         | 15 м |             | 0 L |  |
| PWR<br>STG |      |             | SET |  |

7. Press the SET button to go back into set mode.

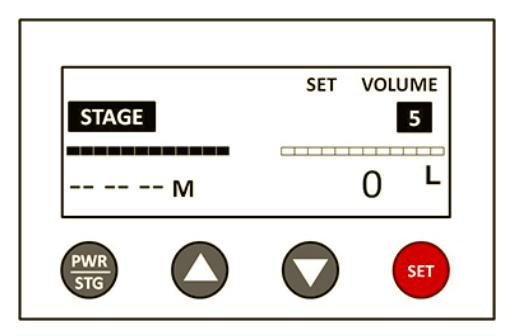

8. Press PWR/STG to get the black bar over the liters display.

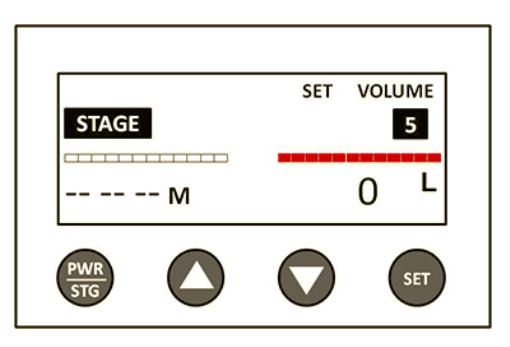

9. Use the Up Arrow key to adjust the liters to the value labeled on your Stage 5 Cartridge (1,000, 3,000, 7,000, or 10,000 L). The arrows can be held down to speed up the process.

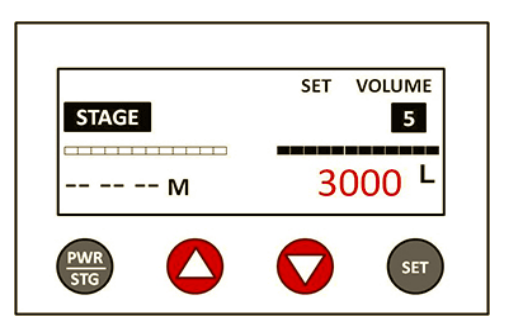

10. Hold SET until you hear two beeps. This will save the liter setting and will exit set mode. The display will show 0 L. THIS IS NORMAL. The liter clock starts from zero and will count upwards to the set value (3000 L in this example).

|            | VOLUME           |  |
|------------|------------------|--|
| STAGE      | 5                |  |
| M          | <mark>0</mark> L |  |
| PWR<br>STG |                  |  |

**11. You are now done.** Hold the PWR/STG button to turn off the monitor and save battery life.

## **CONGRATULATIONS!**

You have successfully programmed your filter monitor!